## TravelTrackerRouting

## Setting the Walkzone Boundary at the Site Level

Walkzone boundaries in Travel Tracker Routing are crucial in routing students. The walkzone boundary is the area around a school site that determines whether a student is designated as a walker. A student within the walkzone is typically a walker, except in special circumstances. This document walks you through setting the walkzone boundary at the site level in Travel Tracker Routing.

## Instructions:

| o access your overall site settings, go to the top righthand corner of your site and click on the half-person icon: |                                |  |  |  |
|----------------------------------------------------------------------------------------------------|--------------------------------|--|--|--|
| 🛧 Students 📚 Schools 🛱 Vehicles 🛓 Staff 👲 Stops 💠 Rou                                                               | ttes 2022-2023                 |  |  |  |
| Q search D1/04/2023 Filters - Show Stude                                                                            | ents                           |  |  |  |
| Select "Settings" from the dropdown menu                                                                            | Settings                       |  |  |  |
| Select your preferred walkzone boundary type.                                                                       | General                        |  |  |  |
| <b>None:</b> Do not use a default walkzone boundary.                                                                | Applianter Deres               |  |  |  |
|                                                                                                    | CONTRACTOR COMPLEX CONTRACTOR  |  |  |  |
|                                                                                                    | Walkzone Boundary Type Walkout |  |  |  |
|                                                                                                    | None<br>Circular<br>Walkout    |  |  |  |
|                                                                                                    | - months                       |  |  |  |

CONTINUE INSTRUCTIONS ON NEXT PAGE...

**Circular:** The walkzone boundary generates as a perfect circle based on the number of miles indicated in the Walkzone Distance setting. The miles set indicate the radius of the circular walkout.

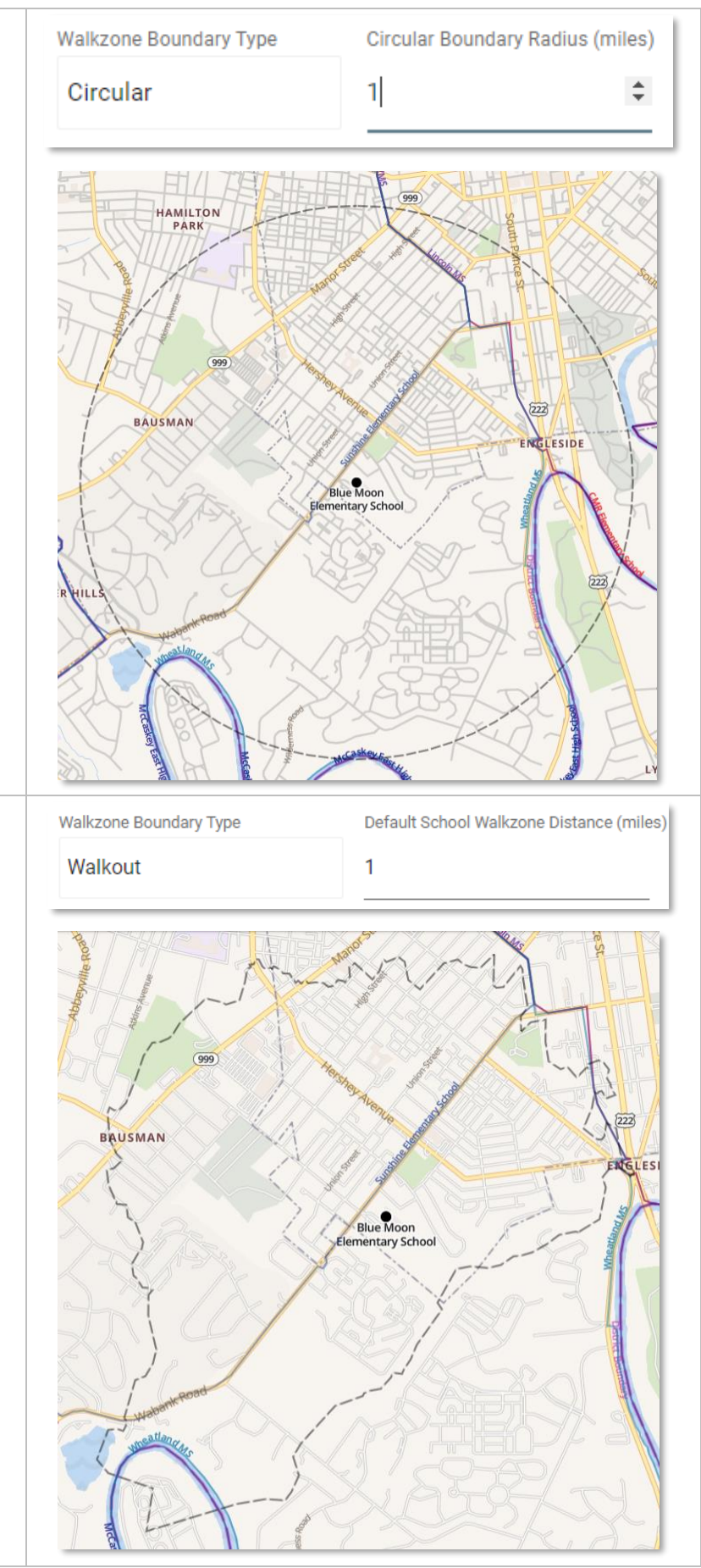

**Walkout:** The walkzone boundary generates determined by the nearest practical route on a public road. The miles indicated in the walkzone distance setting determine how far the walkout is for a student.

After you select the appropriate settings for your district, be sure to click save so you don't lose your changes!

| <b>Fransact</b> | General 👻 🖬 Save   | E seron Y and B                          | 2040 B |
|-----------------|--------------------|------------------------------------------|--------|
| General         |                    |                                          |        |
| Anna Anna       |                    |                                          |        |
| 0.07 10         | INCOME & MEMORYCOM |                                          |        |
| Walkzone Boun   | dary Type          | Default School Walkzone Distance (miles) |        |
| Walkout         |                    | 1                                        |        |